## **Customer Registration Instructions**

Click on the "Shops Register Now" Button

| Shops:                                                                                          | Shops Register Now |
|-------------------------------------------------------------------------------------------------|--------------------|
| <ul><li>Free Registration – Easy and fast!</li><li>Online Ordering and Status Updates</li></ul> | -                  |

- Buy with Confidence
- · Reduce Phone Calls to Your Dealer
- · 24/7 Access to OEM Parts Ordering

## Fill out the information form and click "Complete Registration"

| Company Infor                                      | mation * Indicates Required Field                                          |  |  |  |  |  |  |
|----------------------------------------------------|----------------------------------------------------------------------------|--|--|--|--|--|--|
| Company Name *                                     |                                                                            |  |  |  |  |  |  |
| Company Type                                       | Please Select                                                              |  |  |  |  |  |  |
| Country *                                          | United States                                                              |  |  |  |  |  |  |
| Address Informatio                                 | n Phone and Fax Information                                                |  |  |  |  |  |  |
| Street Address 1 *                                 | Phone *                                                                    |  |  |  |  |  |  |
| Street Address 2                                   | Fax                                                                        |  |  |  |  |  |  |
| City *                                             |                                                                            |  |  |  |  |  |  |
| State *                                            | Please Select                                                              |  |  |  |  |  |  |
| Zip *                                              |                                                                            |  |  |  |  |  |  |
|                                                    |                                                                            |  |  |  |  |  |  |
| Primary Contac                                     | CUAGMINISTRATOr * Indicates Required Field                                 |  |  |  |  |  |  |
| First Name *                                       | Administrator Contact Information                                          |  |  |  |  |  |  |
| Last Name *                                        | Phone *                                                                    |  |  |  |  |  |  |
| Title                                              | Please Select                                                              |  |  |  |  |  |  |
| Create Login                                       | * All Fields Required                                                      |  |  |  |  |  |  |
|                                                    |                                                                            |  |  |  |  |  |  |
| Decement                                           | 6 to 20 letters or numbers, no special characters, and not case-sensitive. |  |  |  |  |  |  |
| Password *                                         | 6 to 20 letters or numbers, no special characters, and not case-sensitive. |  |  |  |  |  |  |
| Retype Password *                                  |                                                                            |  |  |  |  |  |  |
| <b>Registration Su</b>                             | bmission                                                                   |  |  |  |  |  |  |
| I accept terms of use:                             | Ferms of Use                                                               |  |  |  |  |  |  |
| I wish to receive e-mail updates about RepairLink. |                                                                            |  |  |  |  |  |  |
| Complete Registration                              |                                                                            |  |  |  |  |  |  |

## The following window will pop up:

Enter the following information:

Search for Dealers Within—250 miles

Select OEM—International/IC Bus

City—Georgetown, Somerset, or London

State—Kentucky

Active—Show Active Dealers Only

Click the "Start Search" button at the bottom left corner, and the following

| Dealer Search                                           |                       |                |     |                          |        |     |                       |                |  |  |
|---------------------------------------------------------|-----------------------|----------------|-----|--------------------------|--------|-----|-----------------------|----------------|--|--|
| Search for Dealers Within                               | 250 Miles             | •              |     |                          |        |     |                       |                |  |  |
| Select OEM                                              | International/ IC Bus | 3              | Ŧ   |                          |        |     |                       |                |  |  |
| Dealer                                                  |                       |                |     |                          |        |     |                       |                |  |  |
| City                                                    | Georgetown            |                |     |                          |        |     |                       |                |  |  |
| State                                                   | Kentucky              | T              |     |                          |        |     |                       |                |  |  |
| Active                                                  | Show Active Dealer    | s Only         | Ŧ   |                          |        |     |                       |                |  |  |
| RepairLink? We wi<br>the network. Enter Dealer          | Il work to get that   | t dealer on    |     |                          |        |     |                       |                |  |  |
| Dealer Search Results Displaying Results 1-1 of 1 total |                       |                |     |                          |        |     |                       |                |  |  |
| Dealer                                                  | Location              | Phone          |     | Supported OEMs           | Active | Add | Notify When<br>Active | Distance       |  |  |
| BLUEGRASS INTL TRUCKS -<br>GEORGETOWN                   | GEORGETOWN,<br>KY     | (502) 570-5252 |     | International/ IC<br>Bus | Yes    |     |                       | 4              |  |  |
|                                                         |                       | ×              | 1 3 |                          |        |     | Add Se                | lected Dealers |  |  |

Select the add button by Bluegrass International and click the "Add Selected Dealers" button in the bottom right corner.

The following green box will pop up at the top of the page:

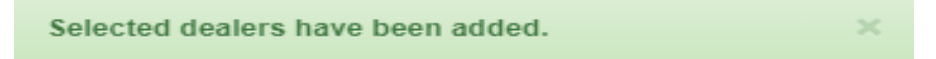

You will receive an e-mail confirmation shortly after completing the registration process. After receiving this e-mail, you can then begin to shop online!

You are now registered and can search our inventory for parts!

Just click the "Begin Part Search Here" button at the top of the page.